## "Connect with Your Dead" Using Memories in the Family Tree App (Android Version)

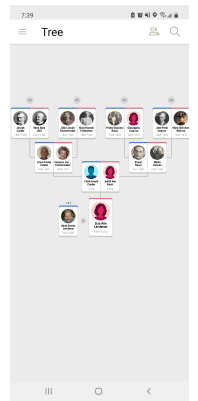

Open the Family Tree App on your phone and view your tree.

Tap on one of your ancestors and you will see their details page.

On the top bar, tap the memories tab to view that ancestor's memories.

You can scroll through the memories and read the documents and stories or view the photos of your ancestor. Some ancestors may have audio memories, as well.

## Add Your Own Memories

If you would like to add a memory to your ancestor, you can by tapping the blue circle with the + sign in it at the bottom.

If you want to **add a document**, you can take a photo of an existing document with your phone, select a picture of a document from your photo library (camera roll), select a document from your files, or select a document already uploaded to your FamilySearch Gallery.

If you want to **write a story**, you simply enter the story title and then start typing the content. You can also add images to go along with your story.

If you want to **add an audio recording**, you can record it right from your phone or you can upload an audio recording from your files.

If you want to **add a photo**, you can take a photo of an existing photo with your phone, select a photo from your photo library (camera roll), select a photo from your files, or select a photo already uploaded to your FamilySearch Gallery.

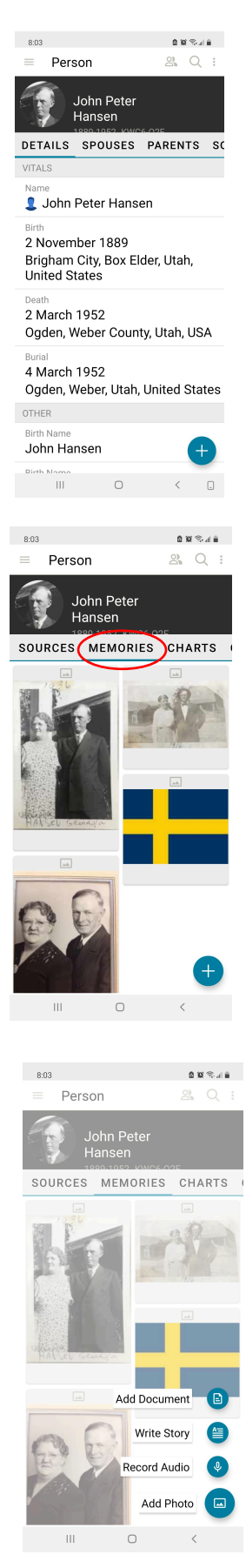